# Procédure d'installation du logiciel CHIFFRAG

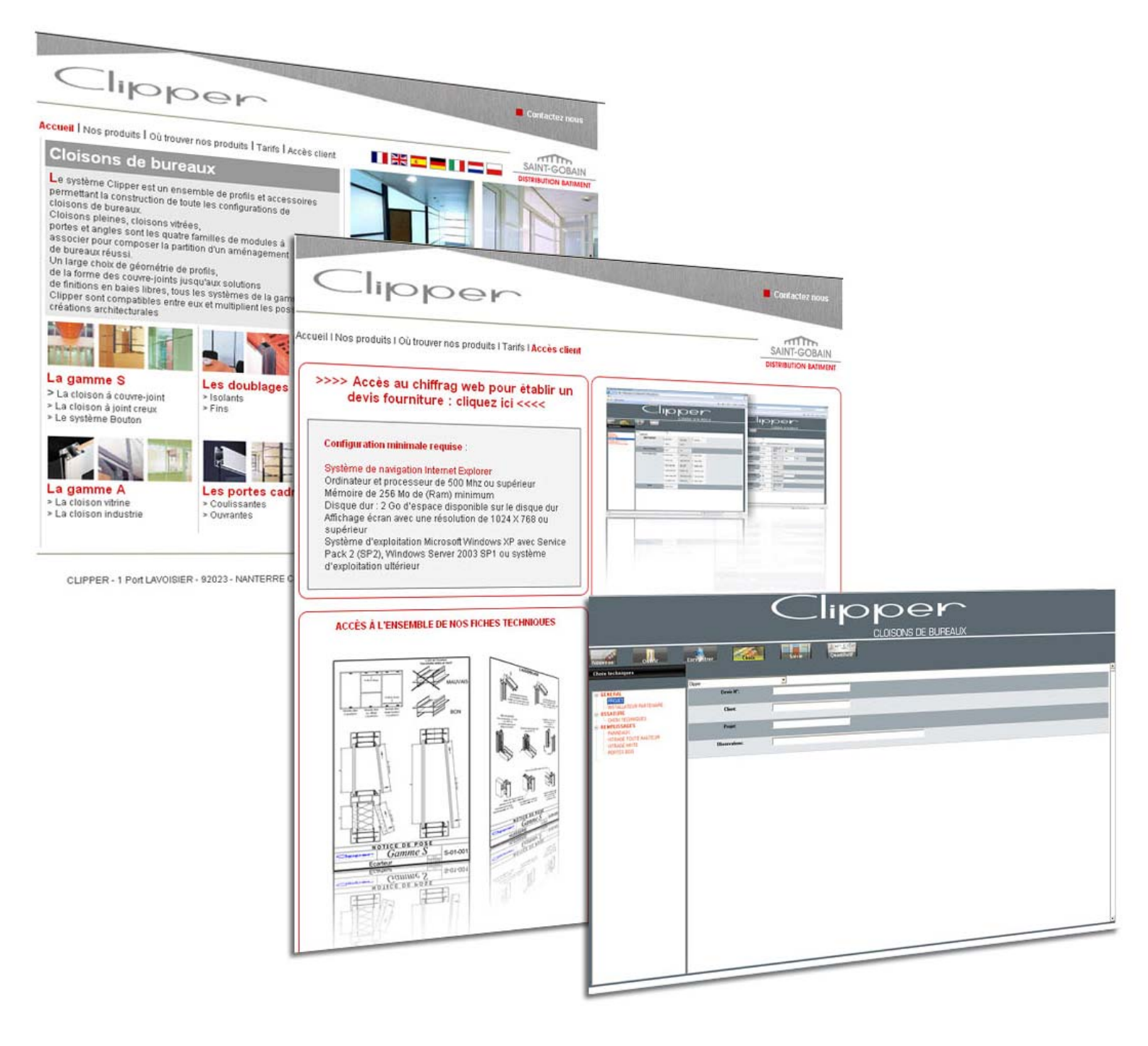

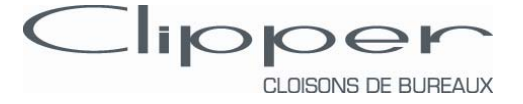

### Présentation

Le logiciel CHIFFRAG WEB permet d'établir sur feuille Excel un débours complet de l'ensemble de l'ossature CLIPPER et des choix de remplissages à partir des 5 familles de modules (pleins, vitrés, mixtes, portes ouvrantes ou coulissantes) et des 20 choix de terminaisons (départs, angles, baies libres...).

## Pré requis

L'installation du logiciel nécessite les <u>droits administrateurs</u> sur le poste de travail

# Configuration minimale requise :

Système de navigation <u>Internet Explorer 6 ou postérieur</u> Ordinateur et processeur de 500 Mhz ou supérieur Mémoire de 256 Mo de (Ram) minimum Disque dur : 2 Go d'espace disponible sur le disque dur Affichage écran avec une résolution de 1024 X 768 ou supérieur

Système d'exploitation Microsoft Windows XP avec Service Pack 2 (SP2) ou Windows Vista ou Windows Seven

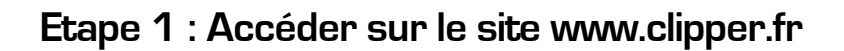

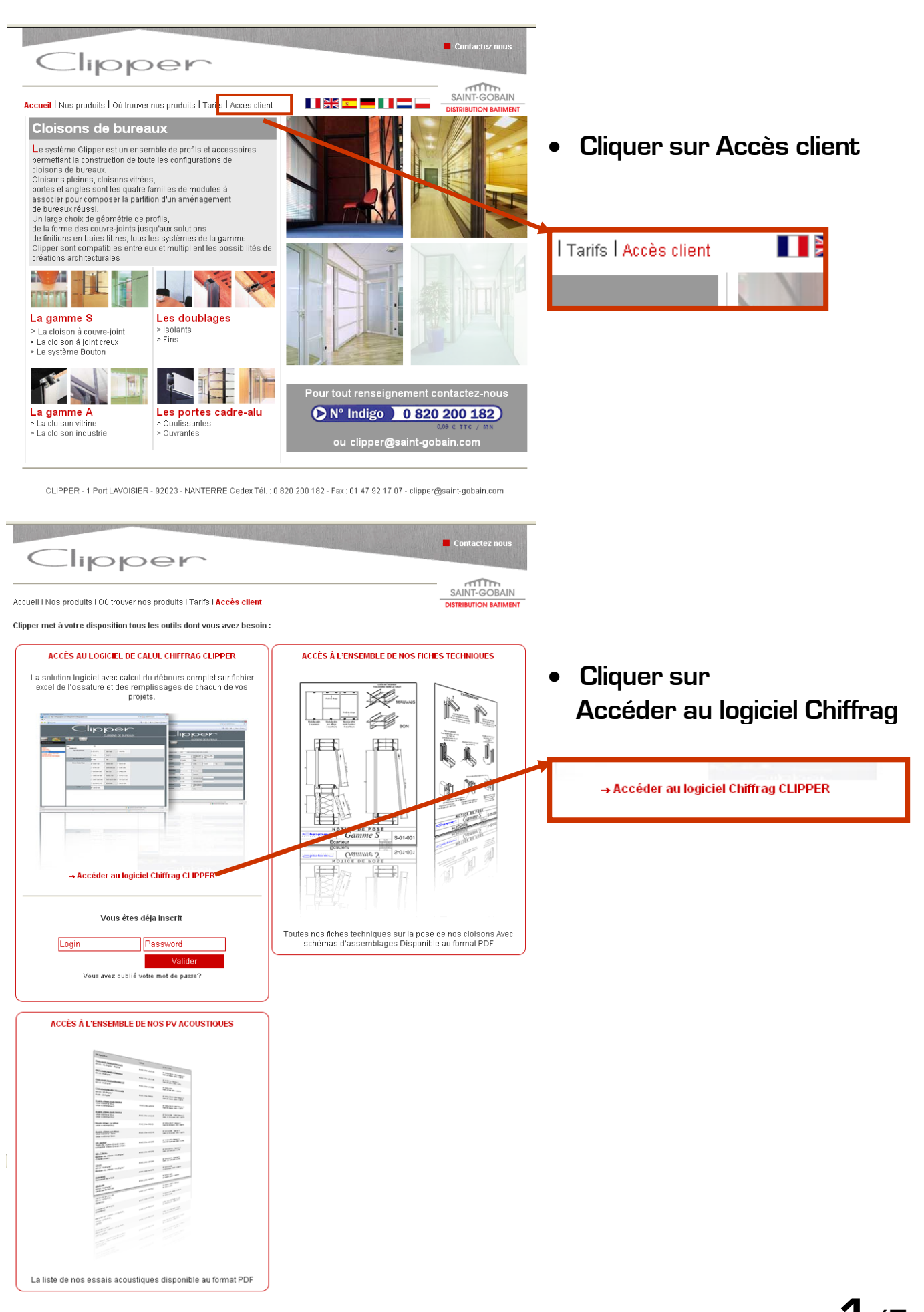

#### Etape 2 : Remplir la fiche d'inscription

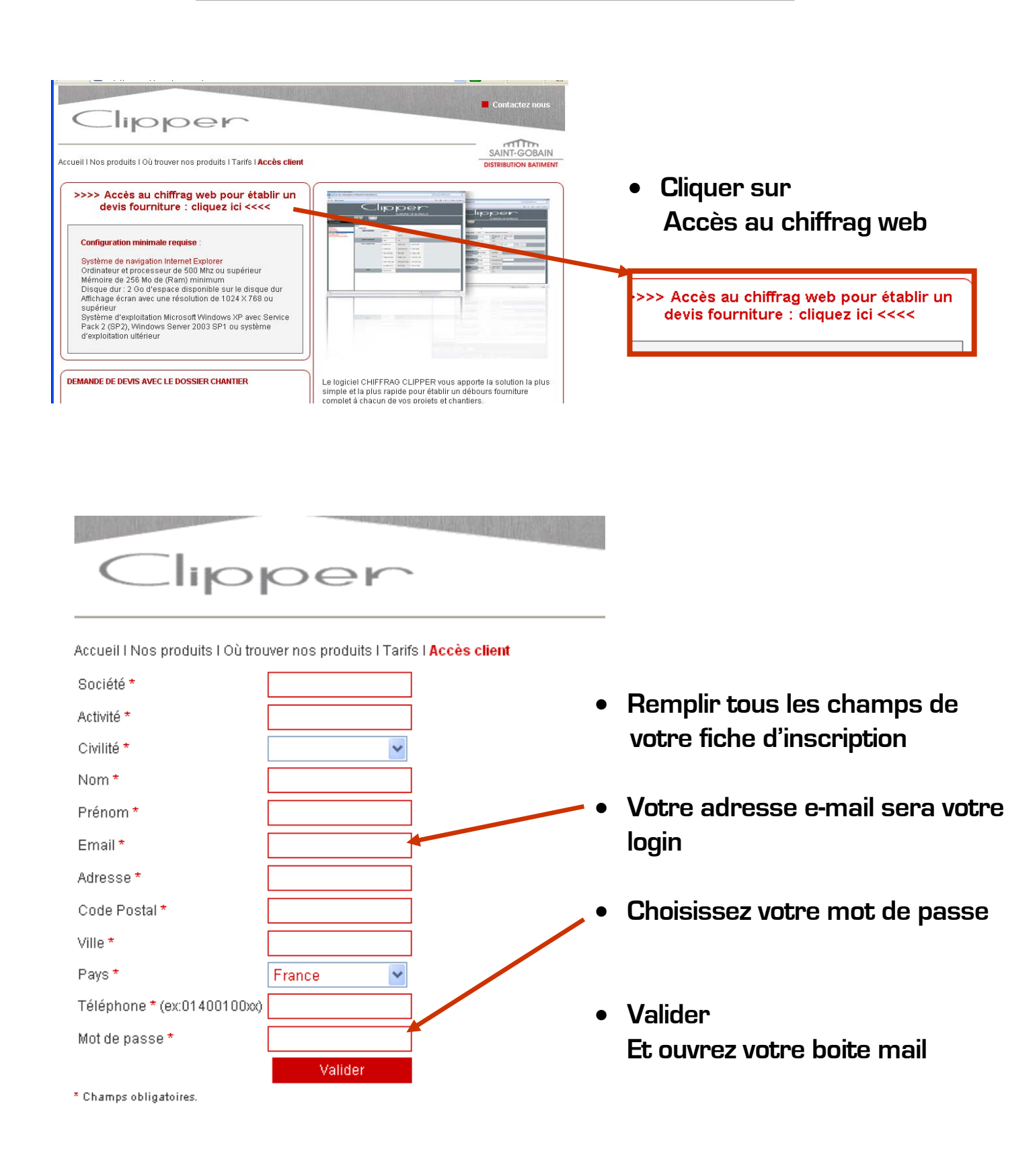

#### Etape 3 : Réception sur votre boite mail de la confirmation d'enregistrement

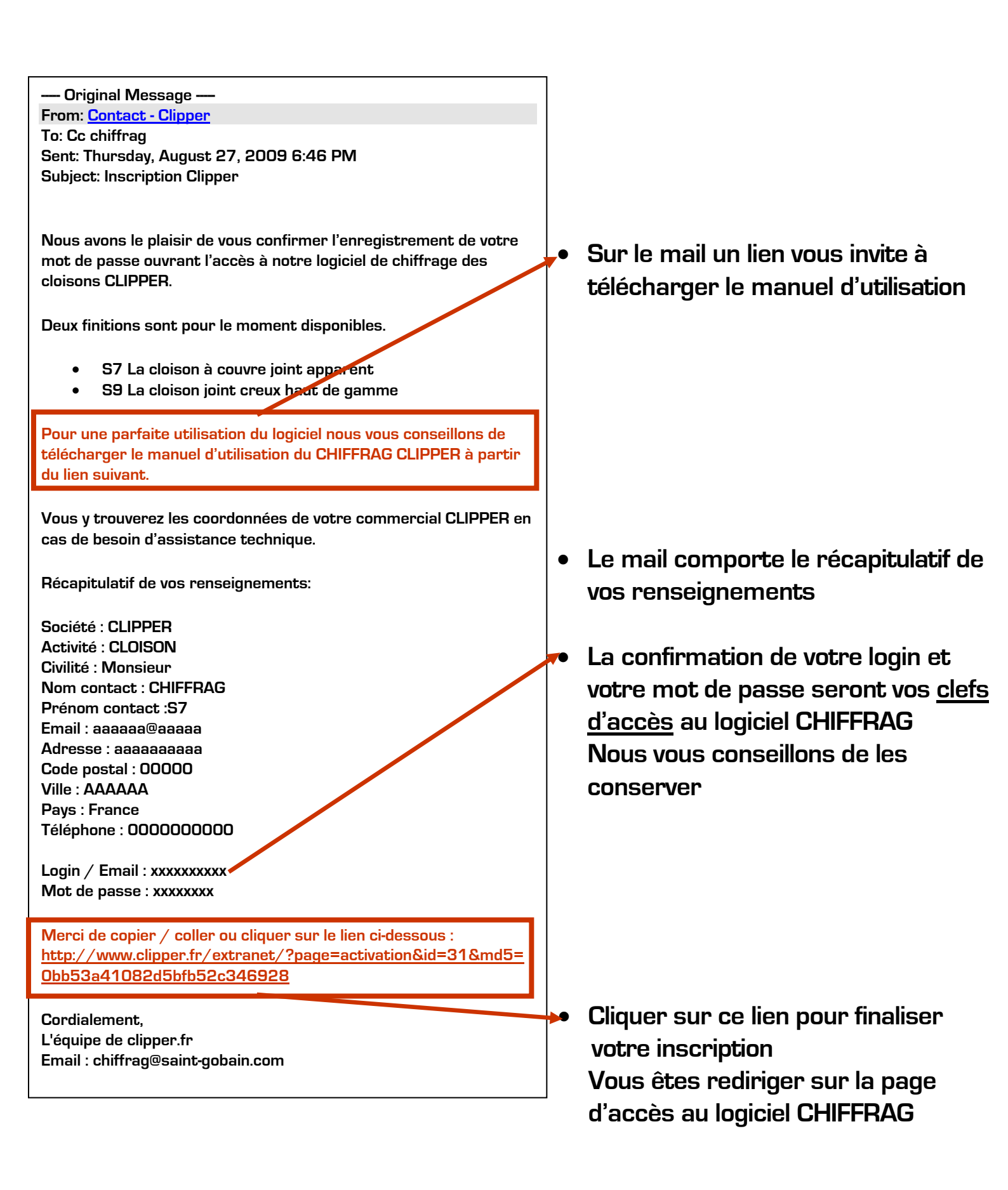

#### Etape 4 : Enregistrement du login et du mot de passe

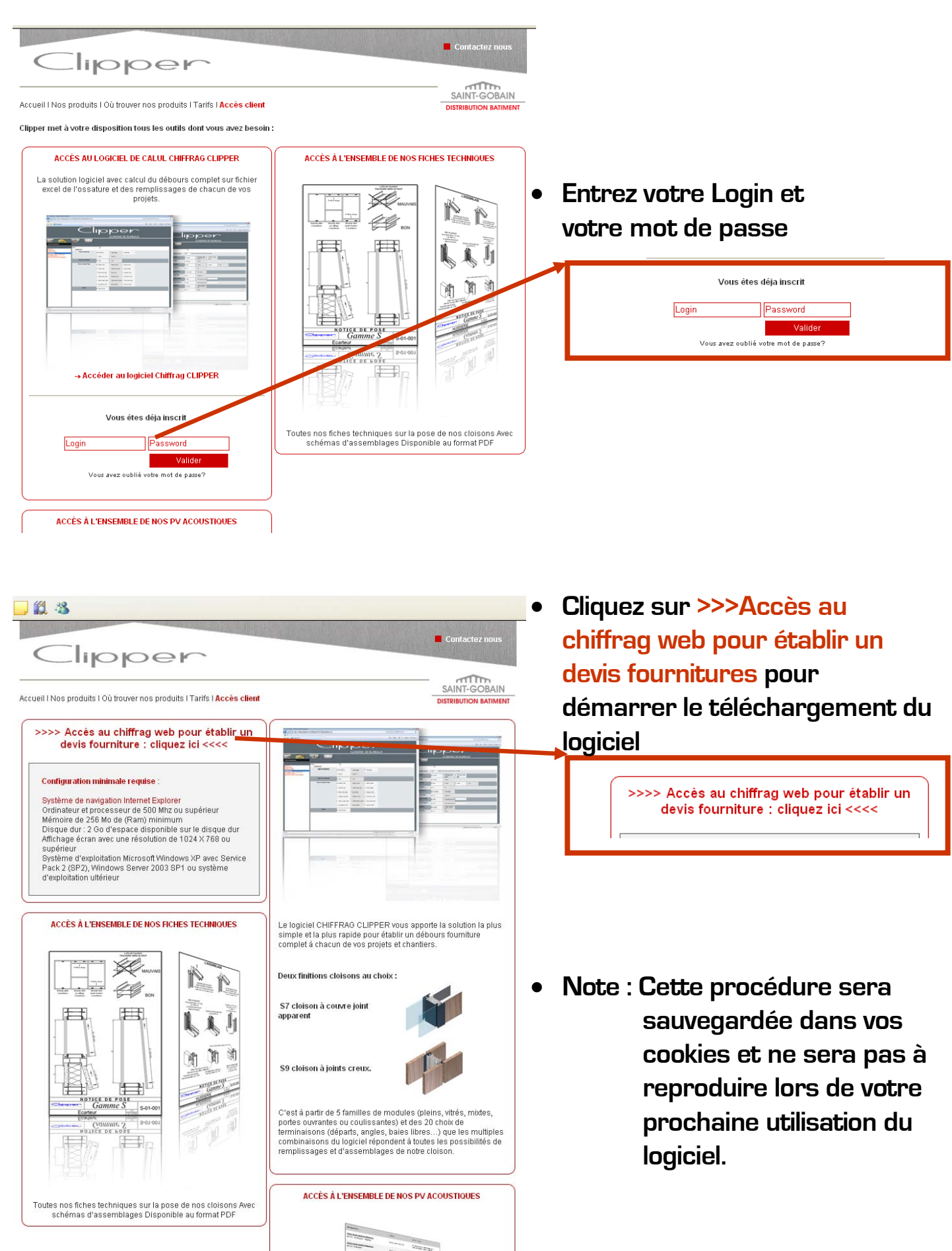

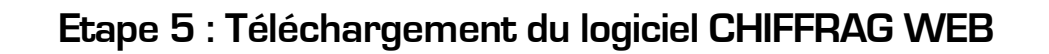

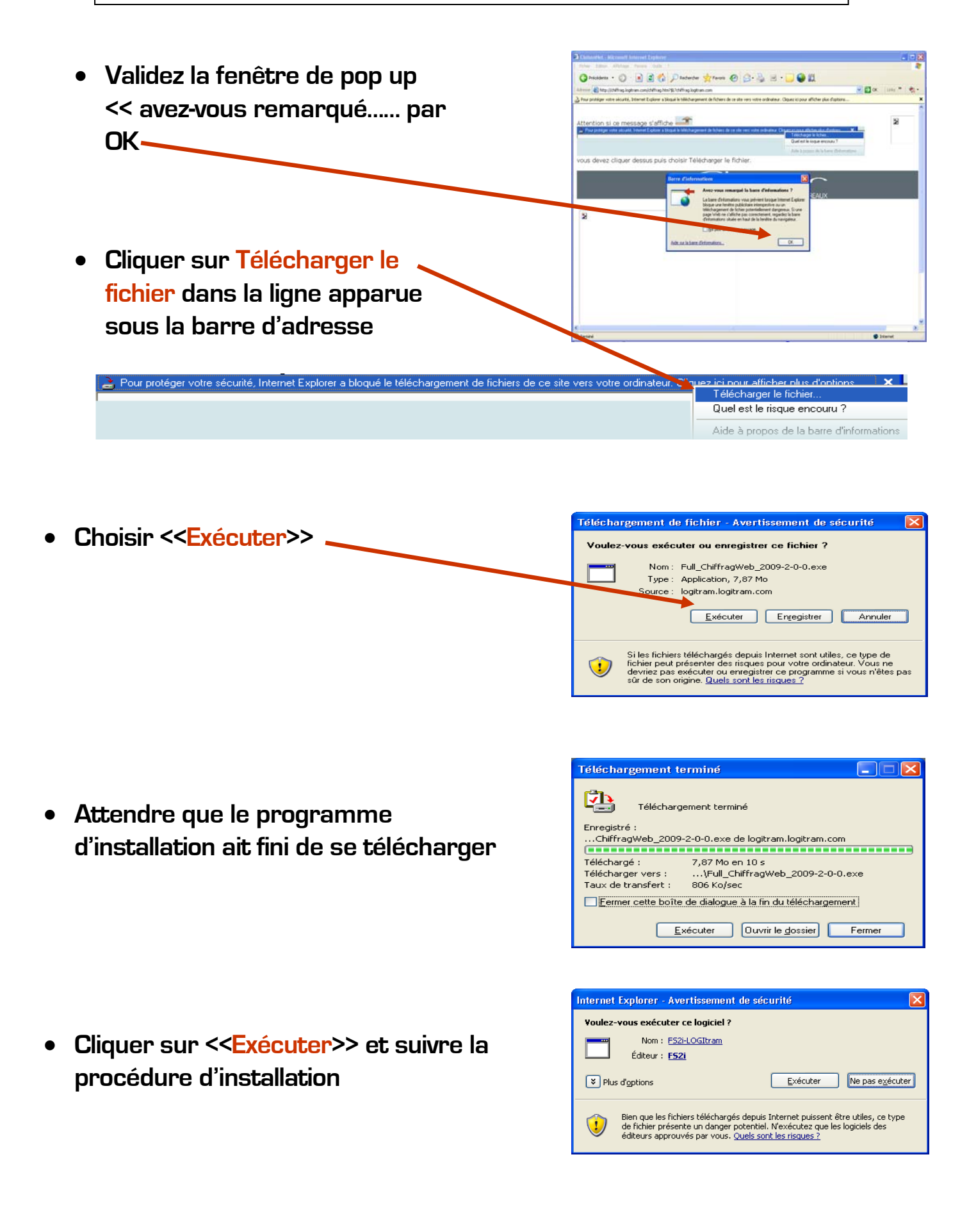

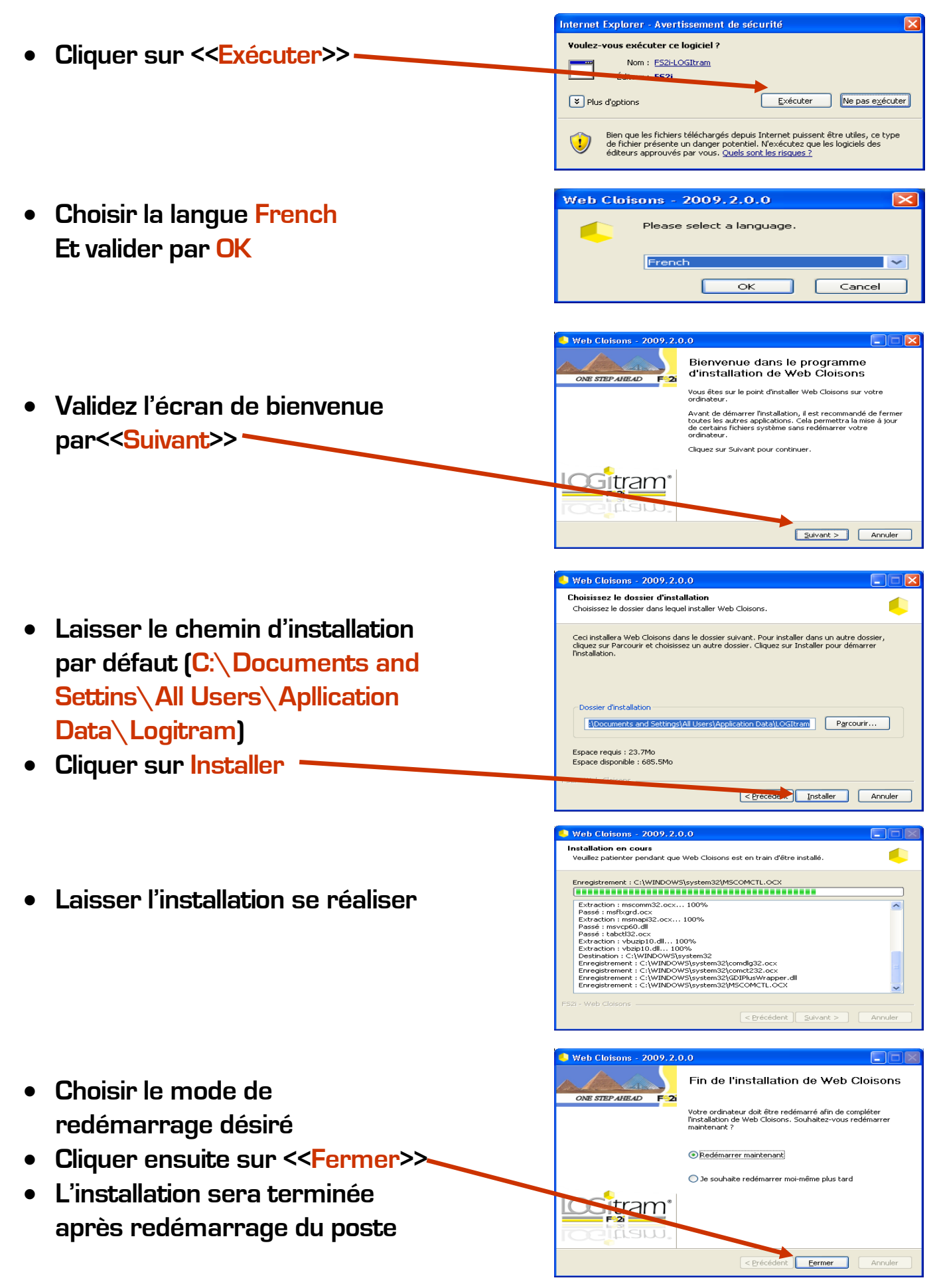

#### Ouvrir Internet Explorer et se rendre sur www.clipper.fr

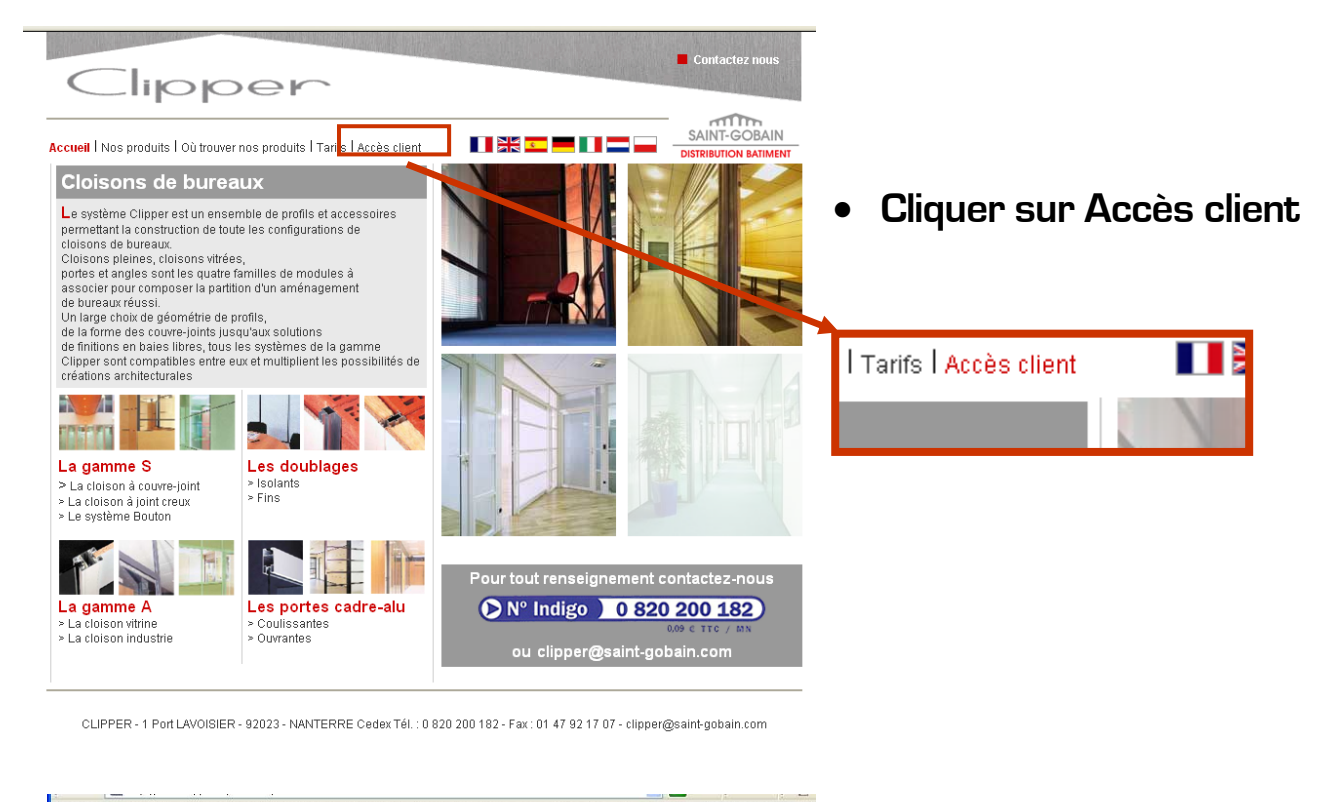

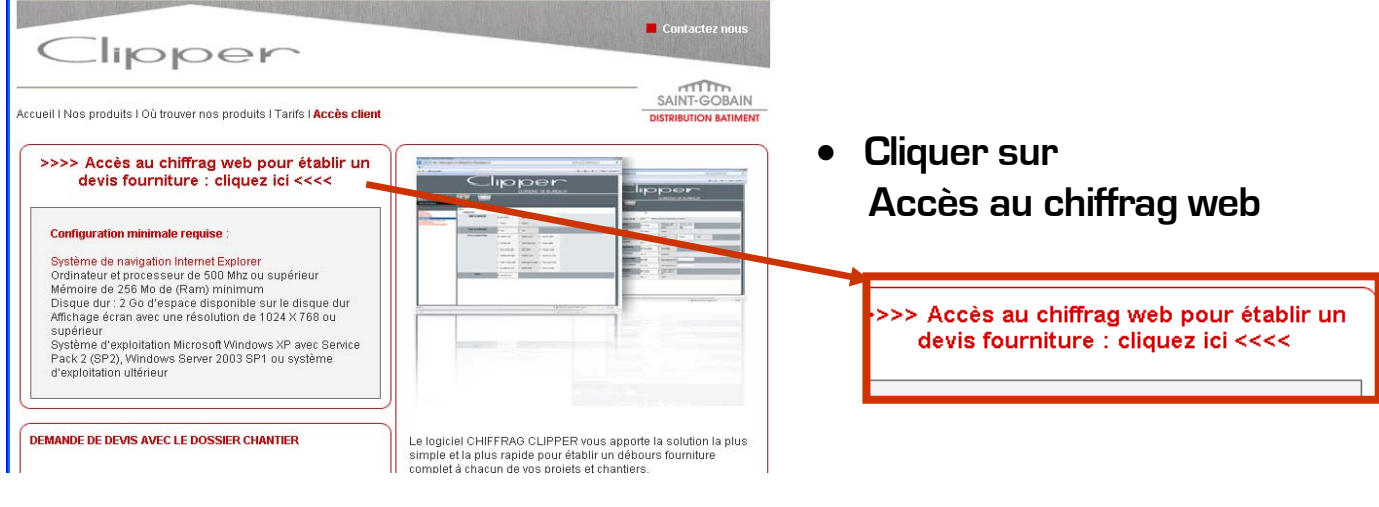

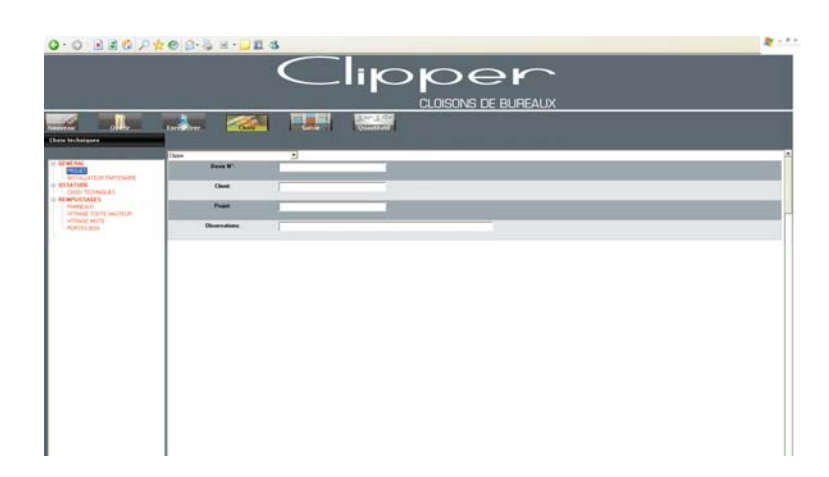

• L'application se lance et vous accédez directement à l'interface du Chiffrag Web • BLOCAGE DU TELECHARGEMENT

Vérifier que le système de navigation utilisé est bien Internet Explorer 6 ou postérieur.

Sinon procéder à son installation dans

- 1. démarrer
- 2. Programmes
- 3. Internet Explorer
- 4. Placer dans les favoris d'internet explorer le lien du chiffrag web
- TOUS LES CHOIX N'APPARAISSENT PAS A L'ECRAN La résolution de votre écran est inférieure à la résolution requise.
  - 1. La touche F11 située sur le haut de votre clavier vous permet de passer en mode Plein Ecran le temps d'utilisation du logiciel.

A la fermeture du logiciel il suffit d'appuyer une seconde fois sur la touche F11 pour retrouver son affichage standard.

Voici pour exemple l'intégralité des choix décors sur portes bois devant apparaitre sur votre écran.

| Clipper                                                                                                    |                                           |                                                 |                                                                                |                         |                      |   |  |  |   |
|----------------------------------------------------------------------------------------------------|-------------------------------------------|-------------------------------------------------|--------------------------------------------------------------------------------|-------------------------|----------------------|---|--|--|---|
|                                                                                                    |                                           |                                                 |                                                                                | CLOIS                   | ONS DE BUREAU        | X |  |  |   |
| Nouveau                                                                                                    | Enregistrer                               | Saisie                                          | $\sum_{n=1}^{\infty} \frac{\sum_{i=1}^{n} \frac{1}{N} e_{i}^{n}}{Quantitatif}$ |                         |                      |   |  |  |   |
| Choix techniques                                                                                                |                                           |                                                 |                                                                                |                         |                      |   |  |  |   |
| C CENERAL                                                                                                    | Clipper                                   | •                                               |                                                                                |                         |                      |   |  |  | - |
| BORNEAL PROLET INSTALLATEUR PARTENAIRE OSATURE CHORK TECHNOUES PANNEAUX VITRAGE MOVIE VITRAGE MOVIE PORTES BOIS | PORTES BOIS<br>Gamme des portes bois      | Gamme Stock EK0<br>☞ (portes à chant<br>plaqué) | 🗖 Gamme Stock stratifié                                                        | 🖵 Gamme First stratifié |                      |   |  |  | Í |
|                                                                                                    | Décors Coordonnés Panneaux Gamme<br>Paper | 🔽 Blanc 2800                                    | 🗂 Gris 2805                                                                    | Poirier 3160            |                      |   |  |  |   |
|                                                                                                    |                                           | 🗂 Conifère Tabac 2804                           | F Alu Brossé 3174                                                              | Cerisier Clair 3166     | Conifère Mastic 2803 |   |  |  |   |
|                                                                                                    | Coloris des kits poignées                 | 🔽 Inox                                          | T Jaune                                                                        | Rouge                   |                      |   |  |  |   |
|                                                                                                    |                                           | 🗖 Bleu Foncé                                    | 🥅 Bleu Clair                                                                   | 🔲 Vert Clair            |                      |   |  |  |   |
|                                                                                                    |                                           | 🗖 Gris Foncé                                    | 🗖 Noir                                                                         | 🗆 Blanc                 |                      |   |  |  |   |
|                                                                                                    |                                           |                                                 |                                                                                |                         |                      |   |  |  |   |
|                                                                                                    |                                           |                                                 |                                                                                |                         |                      |   |  |  |   |
|                                                                                                    |                                           |                                                 |                                                                                |                         |                      |   |  |  |   |
|                                                                                                    |                                           |                                                 |                                                                                |                         |                      |   |  |  |   |
| 1                                                                                                    | •                                         |                                                 |                                                                                |                         |                      |   |  |  |   |

 L'assistance technique du concepteur du logiciel est à votre disposition au 01 39 07 28 20